## Detalhamento do projeto Programa e Beneficiários

Após o preenchimento completo dos quadros requisitados na parte inicial e seu salvamento, o sistema apresentará a parte de detalhamento do projeto, contendo seis abas a serem devidamente preenchidas: Programa; Caracterização dos Beneficiários; Equipe; Metas/Atividades; Plano de Aplicação; Plano de Desembolso; Anexos.

Basta clicar nas abas para inserir as informações do detalhamento do projeto.

| iojeto ii                                                                                                    | ojeto de Extens                                                                           | ao: leste                                                      |                   |     |         | Enviar Remover                               | Visualizar |
|----------------------------------------------------------------------------------------------------|-------------------------------------------------------------------------------------------|----------------------------------------------------------------|-------------------|-----|---------|----------------------------------------------|------------|
| im edição                                                                                                    |                                                                                           |                                                                |                   |     |         |                                              |            |
| Este projeto está em l<br>Lembre-se de que o p                                                                   | modo de edição. Quando o pree<br>orazo final para submissão (envic                        | nchimento for concluído, clique no bot<br>) é 16/03/2019 00:00 | ão 'Enviar Projet | o'. |         |                                              |            |
| Titulo T                                                                                                    | Teste                                                                                     |                                                                |                   |     |         |                                              |            |
| eriodo do Edital II                                                                                              | nscrição                                                                                  |                                                                |                   |     |         |                                              |            |
| Campus A                                                                                                    | AVR                                                                                       |                                                                |                   |     |         | Monitor -                                    |            |
|                                                                                                    |                                                                                           |                                                                |                   |     |         |                                              |            |
| Dados                                                                                                    |                                                                                           |                                                                |                   |     |         |                                              | Ed         |
| Dados<br>Início da<br>Execução                                                                                   | 20/02/2019                                                                                |                                                                |                   |     | Término | da Execução 18/12/2019                       | Ed         |
| LJàdos<br>Início da<br>Execução<br>Possui Cunho<br>Social                                                        | 20/02/2019<br>Sim                                                                         |                                                                |                   |     | Término | da Execução 18/12/2019                       | Ed         |
| LJàdos<br>Início da<br>Execução<br>Possui Cunho<br>Social<br>Foco Tecnológico                                    | 20/02/2019<br>Sim<br>Ambiente e Saúde                                                     |                                                                |                   |     | Término | da Execução 18/12/2019                       | Ed         |
| LJACIOS<br>Início da<br>Execução<br>Possui Cunho<br>Social<br>Foco Tecnológico<br>Área do<br>Conhecimento        | 20/02/2019<br>Sim<br>Ambiente e Saúde<br>SAÚDE COLETIVA (CIÉNCIAS                         | ; DA SAÚDE)                                                    |                   |     | Término | da Execução 18/12/2019<br>rea Temática Saúde | Ed         |
| LJàdos<br>Início da<br>Execução<br>Possui Cunho<br>Social<br>Foco Tecnológico<br>Área do<br>Conhecimento<br>Tema | 20/02/2019<br>Sim<br>Ambiente e Saúde<br>SAÚDE COLETIVA (CIÊNCIAS<br>Endemias e Epidemias | ; DA SAÚDE)                                                    |                   |     | Término | da Execução 18/12/2019<br>res Temática Saúde | Ed         |

## a) Programa

Esta aba deve ser preenchida somente se houver um programa cadastrado no Suap cujo projeto faça parte dele. Clique no botão Adicionar Programa e selecione o programa disponível, se for o caso.

## b) Caracterização dos Beneficiários

Deve-se colocar o público-alvo e a quantidade prevista a ser atendida pelo Projeto de Extensão, clicando no botão Adicionar Caracterização dos Beneficiários.

| lados O  | Dados do Edital | Programas  | Caracterização dos Beneficiários | Equipe 1 | Metas/Atividades | Plano de Aplicação 🛛 🏾 🛛 | Plano de Desembolso       | Anexos           |
|----------|-----------------|------------|----------------------------------|----------|------------------|--------------------------|---------------------------|------------------|
| Caracter | rização dos Ben | eficiários |                                  |          |                  |                          |                           |                  |
|          |                 |            |                                  |          |                  |                          | Advisory Constanting to 4 | or Beneficiation |
|          |                 |            |                                  |          |                  |                          |                           |                  |

Ao clicar em **Adicionar Caracterização dos Beneficiários** será possível escolher entre as opções que constam na barra de rolagem:

| Titulo Teste                                  | 0                                                                                                    |                                         |
|-----------------------------------------------|----------------------------------------------------------------------------------------------------|-----------------------------------------|
| Adicionar Car                                 | acterização do Beneficiário                                                                                           | Monitor -                               |
| Tipo de Beneficiário: *                       |                                                                                                    | o de Desemboliso Anexos                 |
| Quantidade Prevista de<br>Pessoas a Atender:* | Publico Interno do Instituto<br>Institucijes Governamentais Federais                                                  |                                         |
| Salvar                                        | Instituições Governamentais Estaduais<br>Instituições Governamentais Municipais<br>Organizações de Insistetiva Pivada | cionar Caracterização dos Beneficiários |
| Nenhuma caracterizaçã                         | Movimentos Sociais<br>Organizações Não-governamentais                                                                 |                                         |
|                                               | Organizações Sindicais<br>Grupos Comunitários                                                                         |                                         |

Depois de caracterizar o público-alvo e indicar o quantitativo, clique em salvar para fixar as informações.

Você pode inserir vários públicos-alvo diferentes, com quantitativos diferentes. Repita os passos anteriores caracterizando os públicos-alvo de seu projeto.

A caracterização ficará da seguinte forma:

| Caracteriz | ação dos Beneficiários                |                                            |
|------------|---------------------------------------|--------------------------------------------|
|            |                                       | Adicionar Caracteritação dos Beneficiários |
| Ações      | Público Alvo                          | Quantidade Prevista de Pessoas a Atender   |
| G 🗎        | Grupos Comunitários                   | 50                                         |
| 6 B        | Organizações de Iniciativa Pivada     | 20                                         |
| 6 B        | Instituições Governamentais Estaduais | 20                                         |
| 6 B        | Público Interno do Instituto          | 300                                        |

Revisão #9 Criado Tue, Feb 23, 2021 6:37 PM por Adriane Zangiacomo Foligno Atualizado Mon, Mar 1, 2021 6:39 PM por Adriane Zangiacomo Foligno